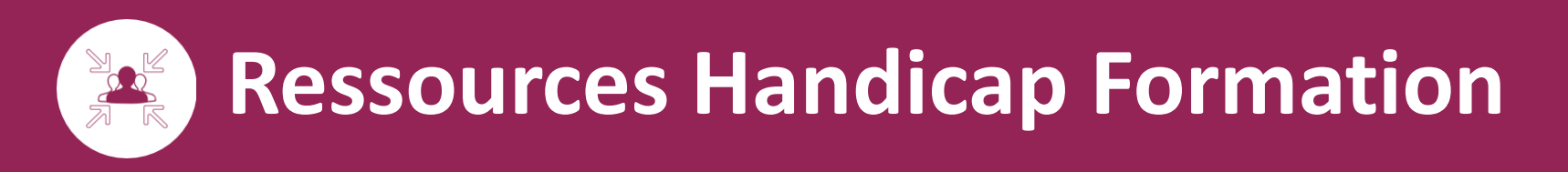

# Ateliers Accessibilité Numérique 2022

## **Microsoft OneNote**

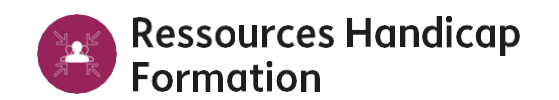

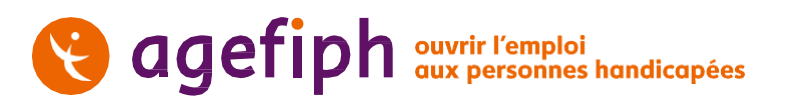

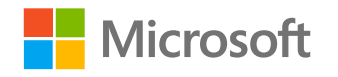

## Atelier 5

## Un environnement de prise de note inclusif avec OneNote

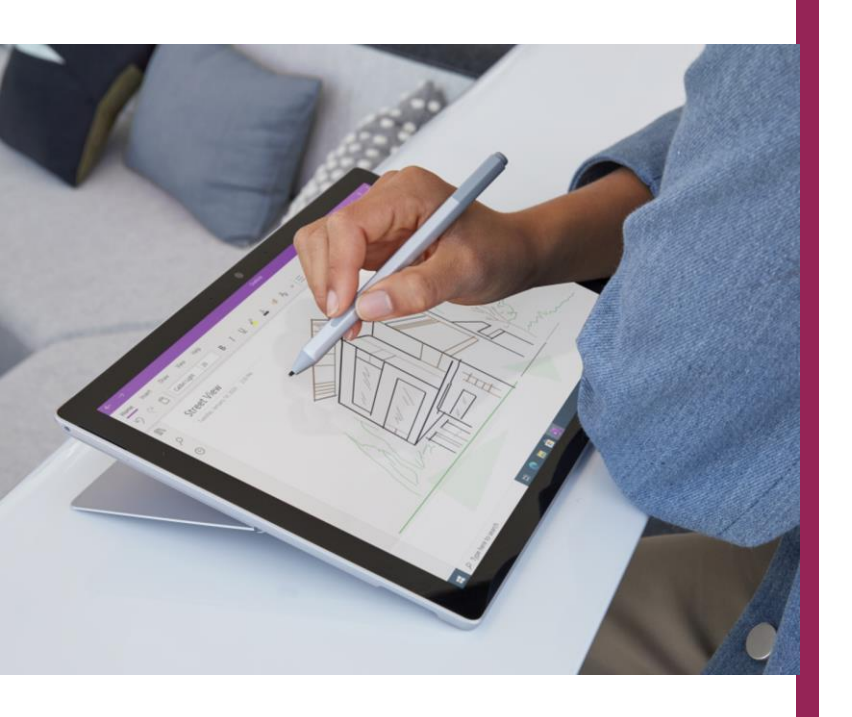

Apprenez à utiliser efficacement OneNote comme outils de prise de note ou cartable numérique inclusif

Contenu :

- Comprendre OneNote (Sections / Pages)
- Dictée vocale
- Traduction
- Vérificateur d'accessibilité
- Utilisation du lecteur immersif (neuro diversité)
- Utilisation de l'outil graphique (dessin)
- Pratiquez les mathématiques dans OneNote

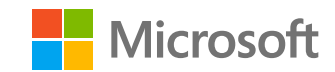

## Comprendre OneNote (Sections / Pages)

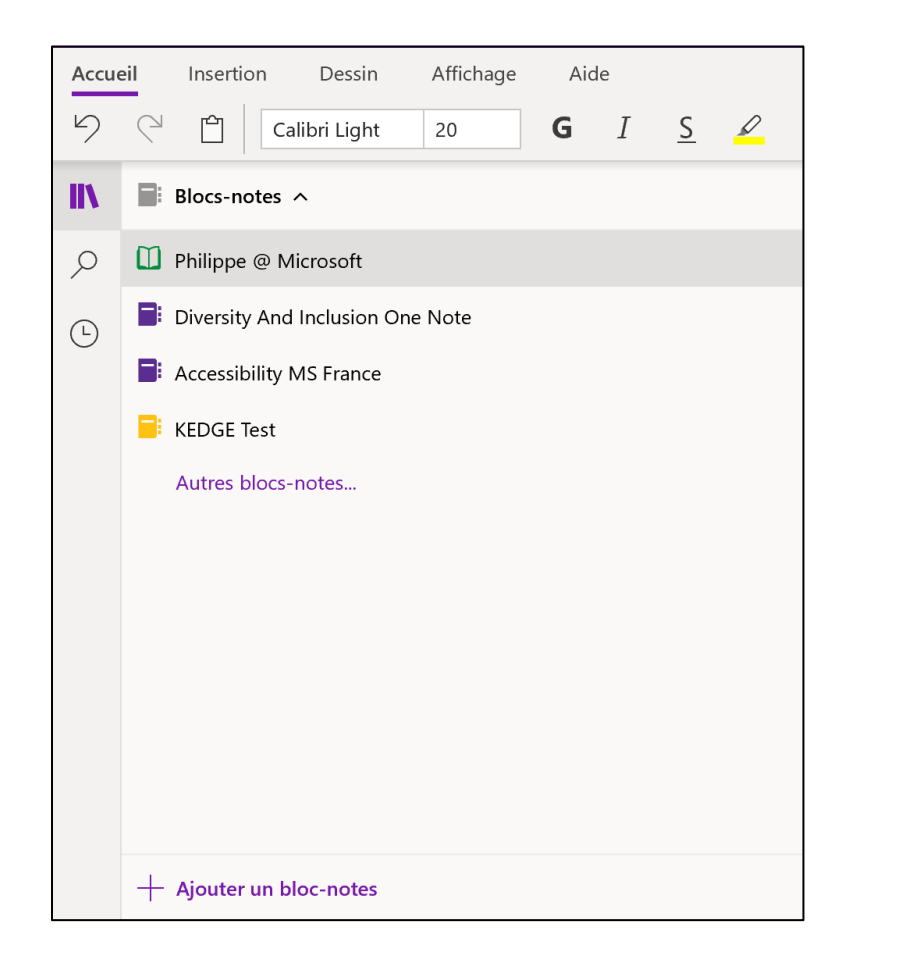

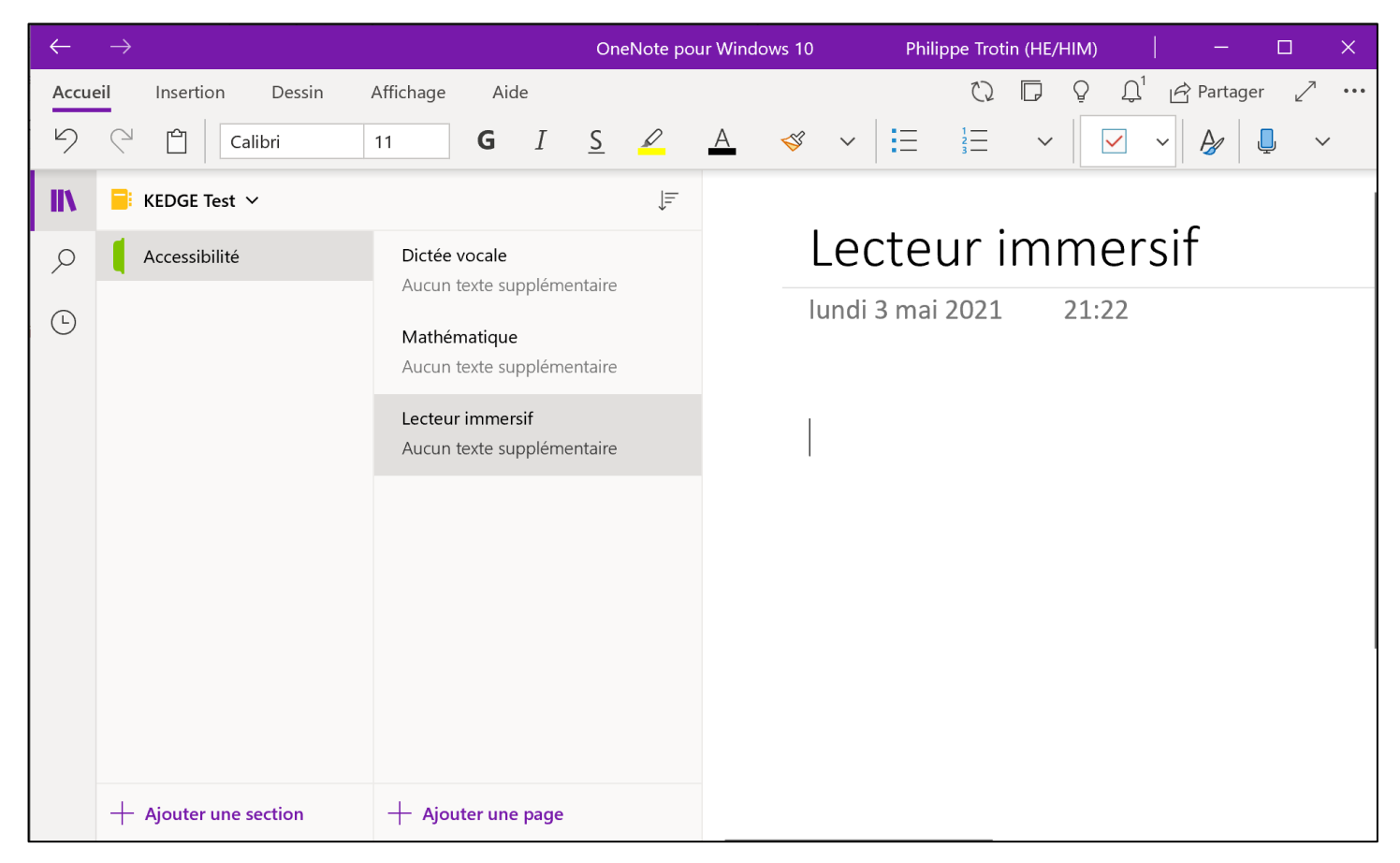

- Créez ou ouvrez un bloc note
- Si vous créez un bloc note appelez le « Atelier Test » ٠
- Créez une nouvelle section
  - Appelez la section « Accessibilité »
- Affectez-lui une couleur verte
- Créez des pages
  - Page 1 : « Sommaire »
- Page 2 : « Dictée vocale »
- Page 3 : « Mathématique »
- Page 4 : « Lecteur immersif » ٠

### Alimentez le sommaire

Sur la page « Sommaire », ajoutez des liens pointant sur chacune des autres pages

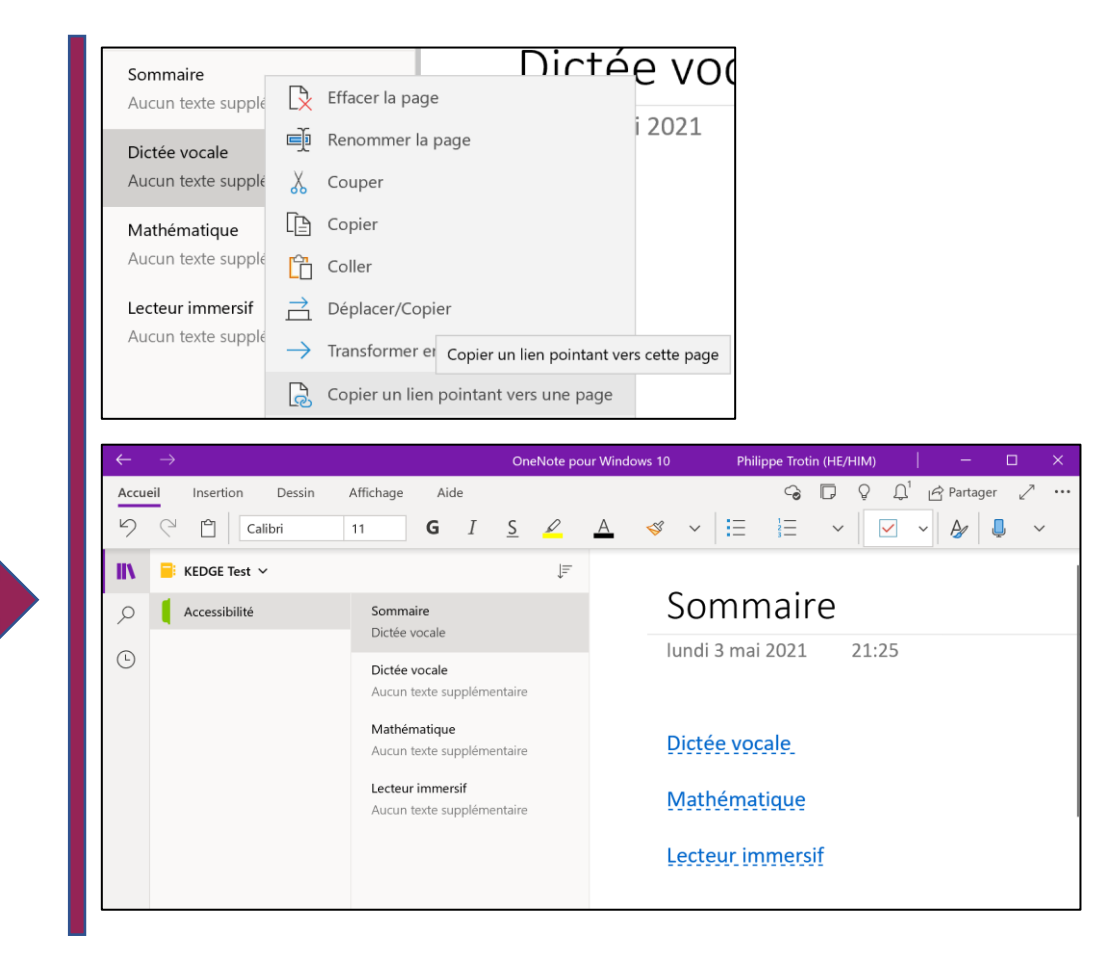

2

3

Dictée vocale

📮 Dicter 🗸 🗸

Définir la langue de dictéeAllemand (Allemagne)Anglais (Canada)Anglais (Royaume-Uni)Anglais (États-Unis)Chinois (Chine)Espagnol (Espagne)Espagnol (Mexique)Français (France)Italien (Italie)

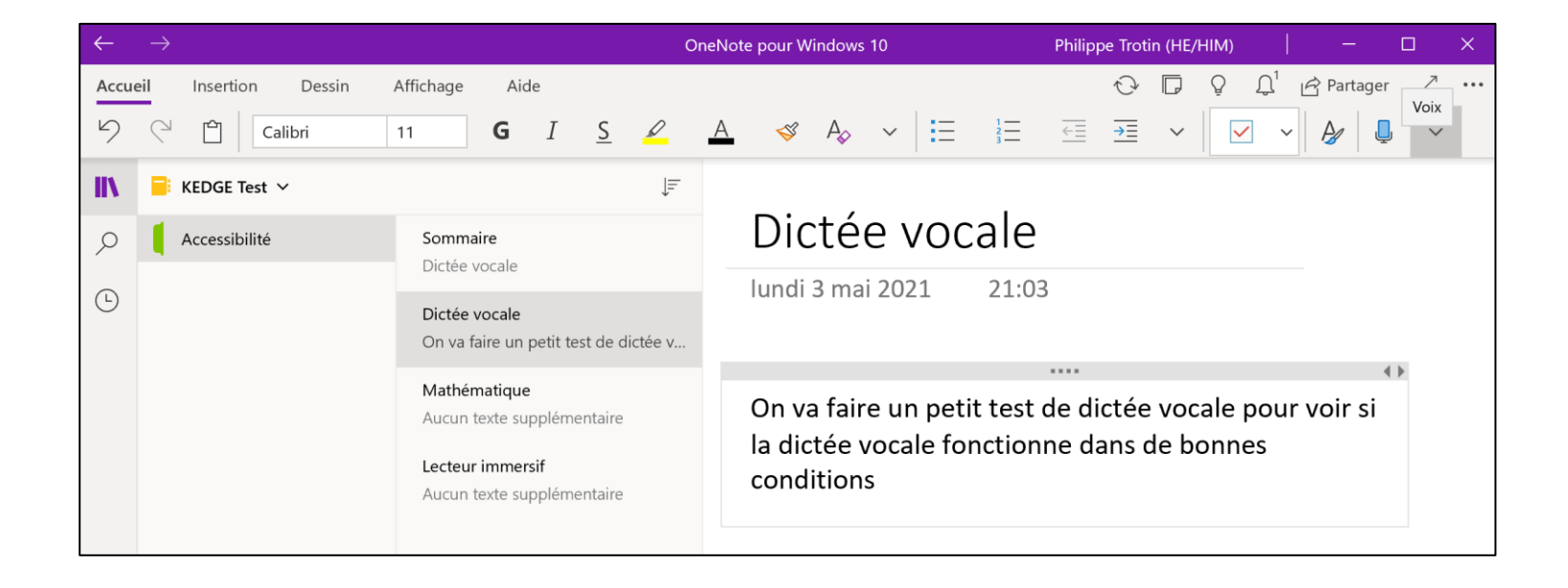

## Ajoutez une zone en dictant du texte

- Positionnez vous sur la page « Dictée vocale »
- Sélectionnez la langue Française
- Cliquez sur le bouton « dicter » et dictez du texte
- Cliquez sur le bouton « dicter » pour arrêter la dictée

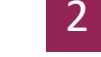

- Dictez dans une autre langue
- Sélectionnez une autre langue dans le menu « Dicter »
- Dictez du texte

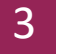

- Utilisez la dictée vocale de Windows 10
- Positionnez vous sur la page « Dictée vocale »
- Utilisez la combinaison de touche « Windows » + « H »
- Dictez du texte
- Arrêtez la dictée de Windows 10

Traduction

|                            |                                                                                                    |                                                                                                    | Sélection Page 🔅                                                                                                    |
|----------------------------|----------------------------------------------------------------------------------------------------|----------------------------------------------------------------------------------------------------|----------------------------------------------------------------------------------------------------|
| Traduction [,<br>Sélection | Dictée vocale<br>lundi 3 mai 2021 21:03<br>On va faire un petit test de dictée vocale pour voir si<br>la dictée vocale fonctionne dans de bonnes<br>conditions. | Traducteur       ×         Sélection       Page         Langue source :       Anglais (détecté) •         I am going to try to do       ×         some dictation using       English | Langue source :<br><b>Français (détecté)</b> •<br>On va faire un petit test de dictée ×<br>vocale pour voir si la dictée vocale<br>fonctionne dans de bonnes<br>conditions. |
| Définir la langue          | I am going to try to do some dictation         using English $\mathscr{L}$ G $\underline{A}^\circ$ $\overleftarrow{\Xi}$ $\overleftarrow{M}$ $\cdots$           | ↓<br>Langue cible : Français ↓<br>Je vais essayer de faire<br>une dictée en utilisant<br>l'anglais                                                                                   | ↓<br>Langue cible : Anglais →<br>We're going to do a little vocal<br>dictation test to see if the vocal<br>dictation works in the right<br>conditions.                      |

#### Insérer

×

Traducteur

## Traduisez du texte

- Sélectionnez le texte que vous avez dicté
- Dans le menu « Affichage » sélectionnez « Traduction > Sélection »
- Choisissez les langues pour la traduction
- Cliquez sur « Insérez » pour insérer votre traduction

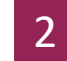

- Utilisez la fenêtre de traduction pour votre vocabulaire
- Commencez a saisir une phrase dans une langue étrangère
- Saisissez un mot en Français et sélectionnez-le
- Utilisez le traducteur comme dictionnaire

|                                          |      |      |       |    |   |          |  | Langue cib                    | ole : A |
|------------------------------------------|------|------|-------|----|---|----------|--|-------------------------------|---------|
|                                          |      |      |       | 4  |   |          |  | cook                          |         |
| l am going to try to do<br>using English | some | dict | atior | 1  |   |          |  |                               |         |
| 0 0                                      | ø    | G    | А     | A≎ | Ξ | <b>⊠</b> |  |                               |         |
| I would like to cuisiner                 |      |      |       |    |   |          |  | ∧ Traduct                     | ions c  |
|                                          |      |      |       |    |   |          |  | verbe<br>cook<br>cuire, cuisi | ner, cu |

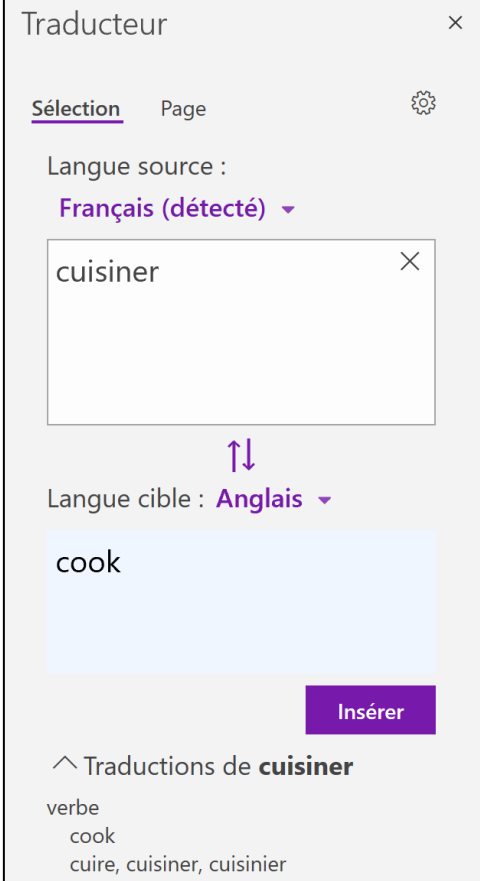

Vérificateur d'accessibilité

| DILLEE VOLAIE |
|---------------|
|---------------|

lundi 3 mai 2021 21:03

On va faire un petit test de dictée vocale pour voir si la dictée vocale fonctionne dans de bonnes conditions.

Je vais dicter dans une 2e zone de texte du texte

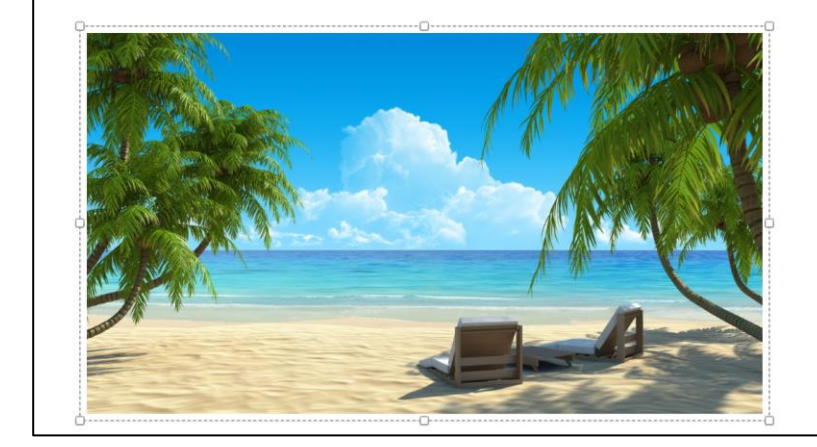

| Vérificateur d'accessibilité                  | ×                                    |  |  |  |  |
|-----------------------------------------------|--------------------------------------|--|--|--|--|
| Page (3) Bloc-notes (1)                       | U                                    |  |  |  |  |
| Dictée vocale                                 |                                      |  |  |  |  |
| $\sim$ Erreurs (1)                            |                                      |  |  |  |  |
| > Texte de remplacement manquant (1           | > Texte de remplacement manquant (1) |  |  |  |  |
| <ul> <li>Avertissements (1)</li> </ul>        | ✓ Avertissements (1)                 |  |  |  |  |
| $\sim$ Contraste de couleur du texte insuffis |                                      |  |  |  |  |
| Couleur d'arrière-plan du texte et d          |                                      |  |  |  |  |
| ✓ Conseils (1)                                |                                      |  |  |  |  |
| > Trop de conteneurs de notes (1)             |                                      |  |  |  |  |
|                                               |                                      |  |  |  |  |
|                                               |                                      |  |  |  |  |
|                                               |                                      |  |  |  |  |
|                                               |                                      |  |  |  |  |
|                                               |                                      |  |  |  |  |
|                                               |                                      |  |  |  |  |
| 1                                             |                                      |  |  |  |  |
|                                               |                                      |  |  |  |  |
|                                               |                                      |  |  |  |  |
|                                               |                                      |  |  |  |  |
|                                               |                                      |  |  |  |  |

Vérifier l'accessibilité

## Créez une page complexe à analyser

- Ajouter sur votre page une autre zone de texte
- Ajouter une image
- Changez la couleur de votre texte

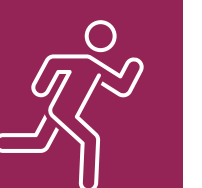

Utilisez le vérificateur d'accessibilité

- Dans le menu « Affichage » cliquez sur «Vérifier l'accessibilité »
- Analysez les erreurs affichées dans la fenêtre du vérificateur
- Essayez de corriger les erreurs
- Rafraichissez la fenêtre du vérificateur d'accessibilité

| Vérifi | cateur d'accessik | oilité     | × |
|--------|-------------------|------------|---|
| Page   | Bloc-notes        | Actualiser | Ö |

Le lecteur immersif

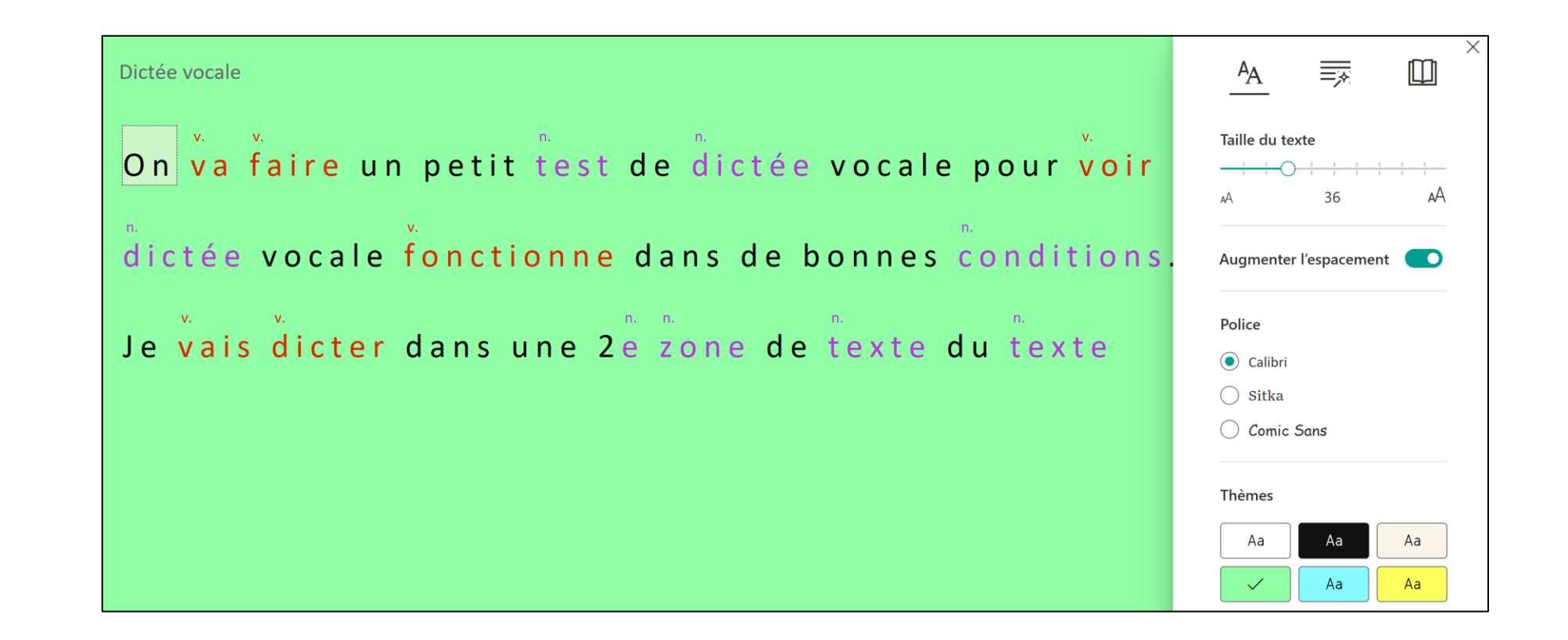

Lecteur immersif

## Ouvrez le lecteur immersif

- Sur la page « dictée vocale » dans le menu « Affichage » sélectionnez « Lecteur immersif »
- Cliquez sur le bouton lecture pour lire le texte correspondant
- Changez les paramètres de la voix

Utilisez les options du lecteur immersif

- Allez changer les « préférences de texte »
- Allez changer les « options de grammaire»
- Allez changer les « préférences de lecture »

| AA |  |  |
|----|--|--|
|----|--|--|

## Utilisation de l'outil graphique (dessin)

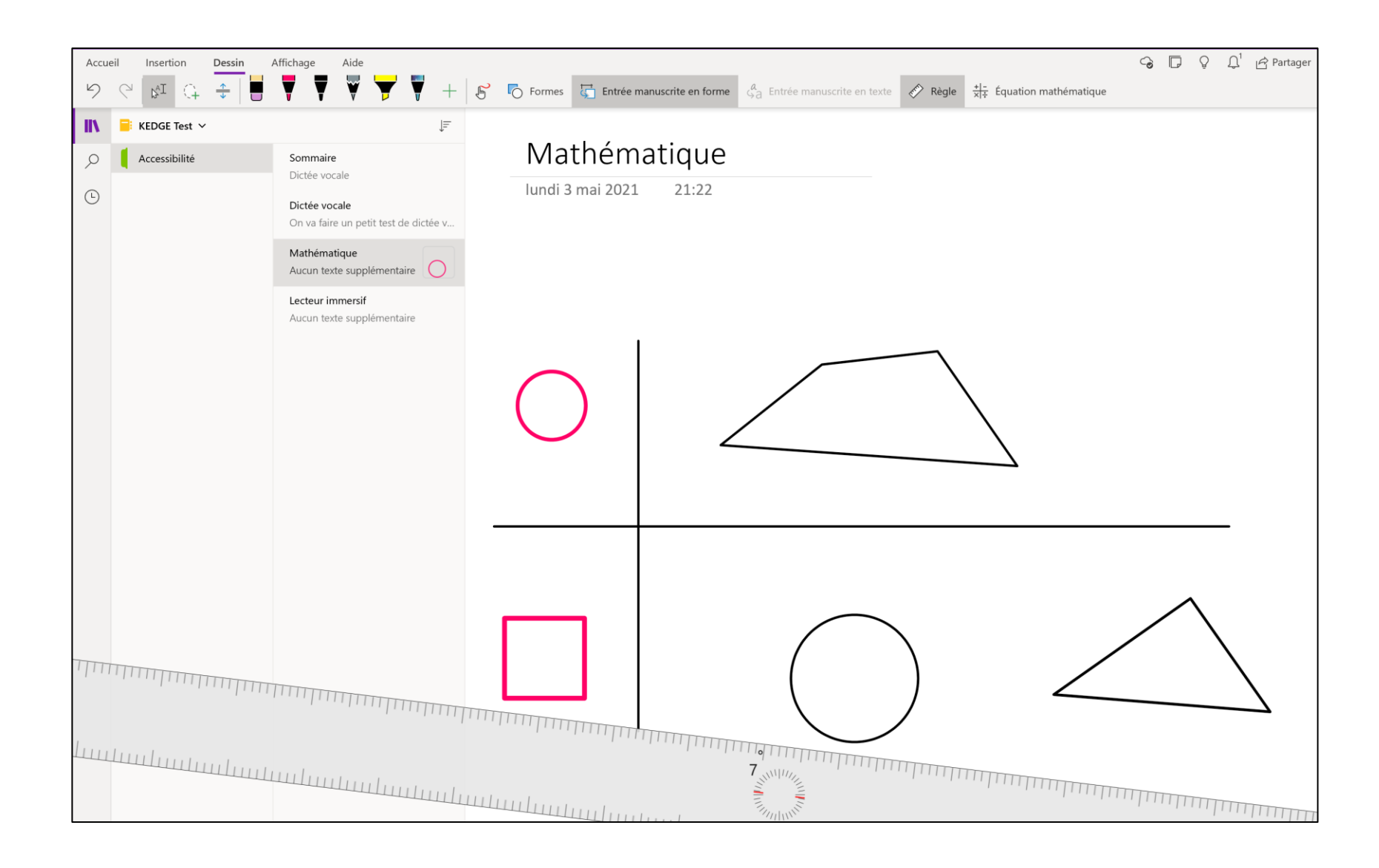

- Ouvrez le menu « Dessin » pour
- Utilisez le bouton « + » pour préparez vos stylos
- Ajouter un Crayon de couleur rouge avec une point fine

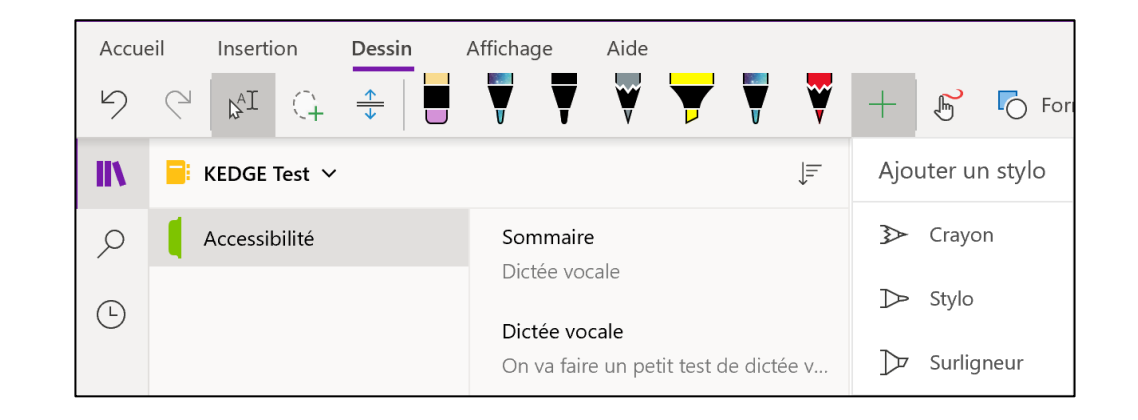

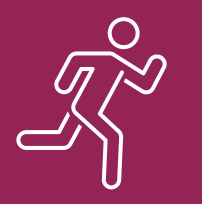

ι

2

Utilisez le bouton de dessin (souris ou stylet)

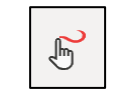

- Dessinez des formes
- Utilisez le bouton « Formes » pour insérer des formes
- Utilisez la règle pour tracer des traits

- Activez le bouton « Entrées manuscrites en forme »
- Dessinez approximativement une forme
- Vérifiez que la forme qui apparait a été améliorée

Pratiquez les mathématiques dans OneNote

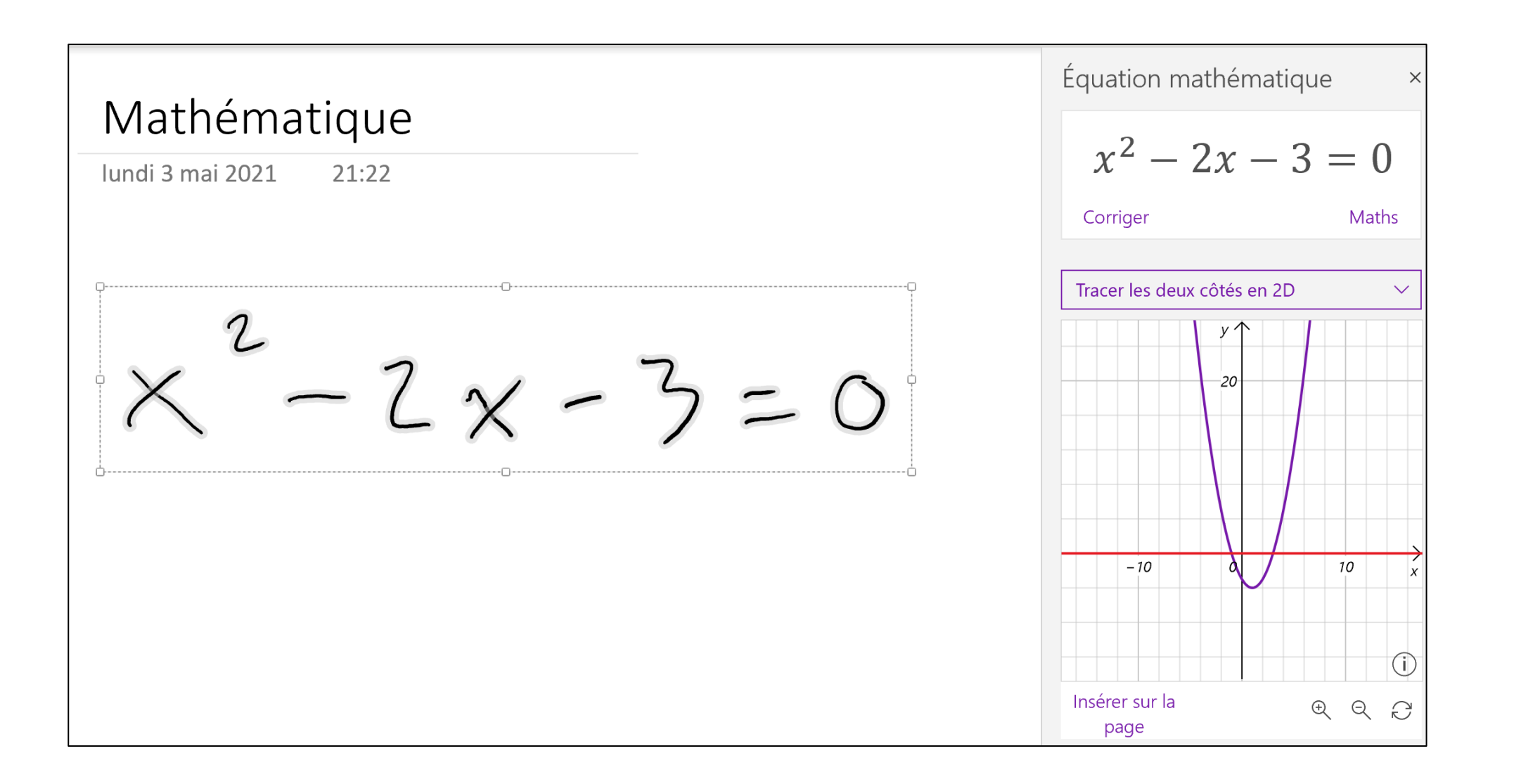

## Dessinez une équation mathématique dans OneNote

- Sélectionnez la page « Mathématique »
- Dessinez la formule :  $X^2 2X 3 = 0$
- Sélectionnez la formule avec la souris
- Dans le menu « Dessin » cliquez sur « Equation Mathématique »

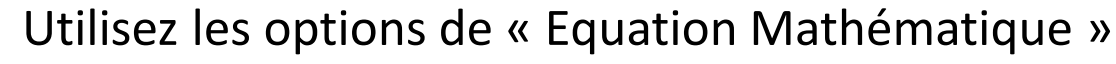

- Utilisez la fonction de calcul des valeurs de X
- Visualisez les différentes méthodes de calcul
- Utiliser le lecteur immersif pour voir les solutions
- Utilisez les fonctions pour tracer la courbe
- Insérez la courbe sur la page

# Merci pour votre attention

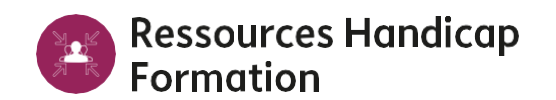

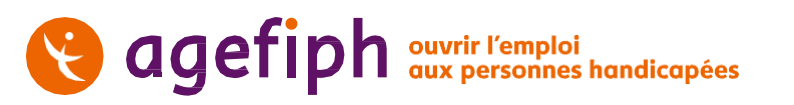

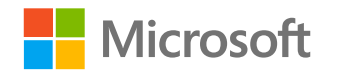